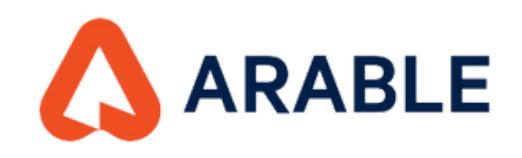

## CONSULTA EL ESTADO DE TU DISPOSITIVO DESDE EL CELULAR

Accesa a tu cuenta Arable ingresando tu usuario y contraseña.

11:56

←

''II 🕹 🔲

 $\square$ 

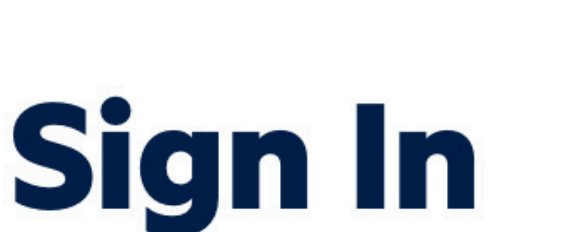

Please sign in with your email and password to continue.

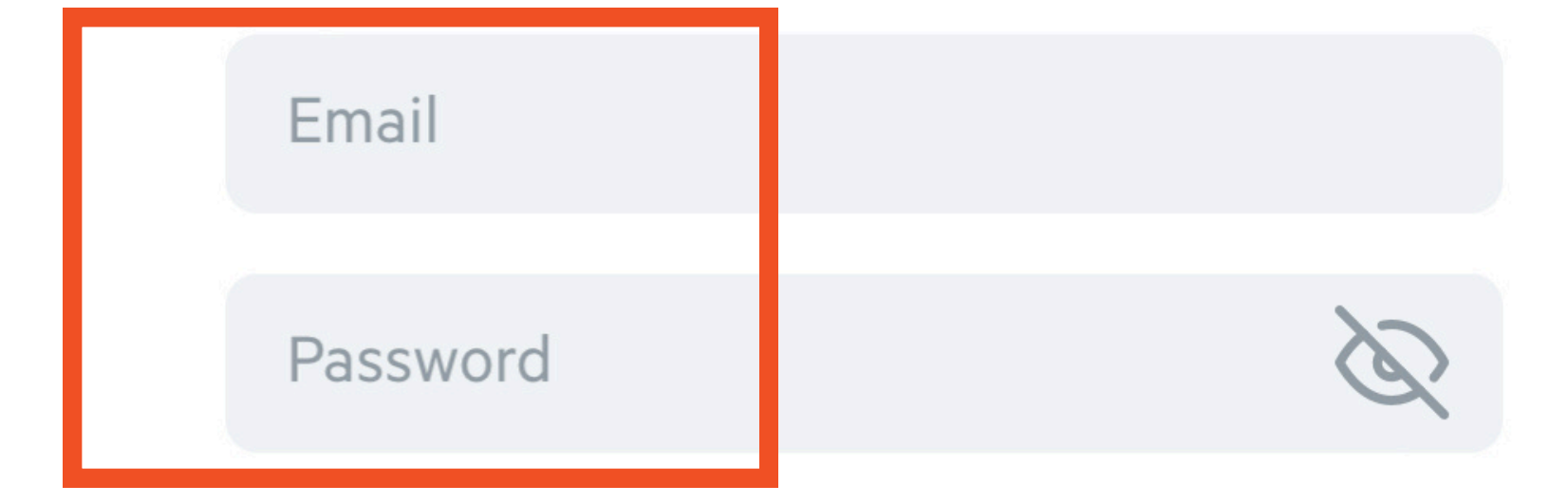

#### Forgot password?

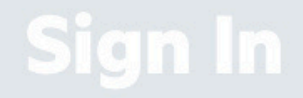

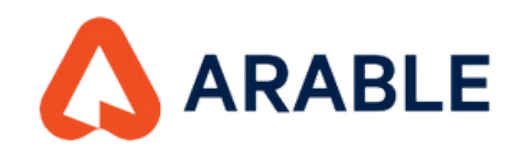

## 1 Ve al menú de AJUSTES. Selecciona la ORGANIZACIÓN y EQUIPO de trabajo.

2:57 4 Ajustes AYUDA ? NOMBRE DE USUARIO Nancy Barragán Seleccionar organización Demo > Selecciona un equipo Demo > **UNIDADES** in **Mediciones** mm °C °F Temperatura

Presión

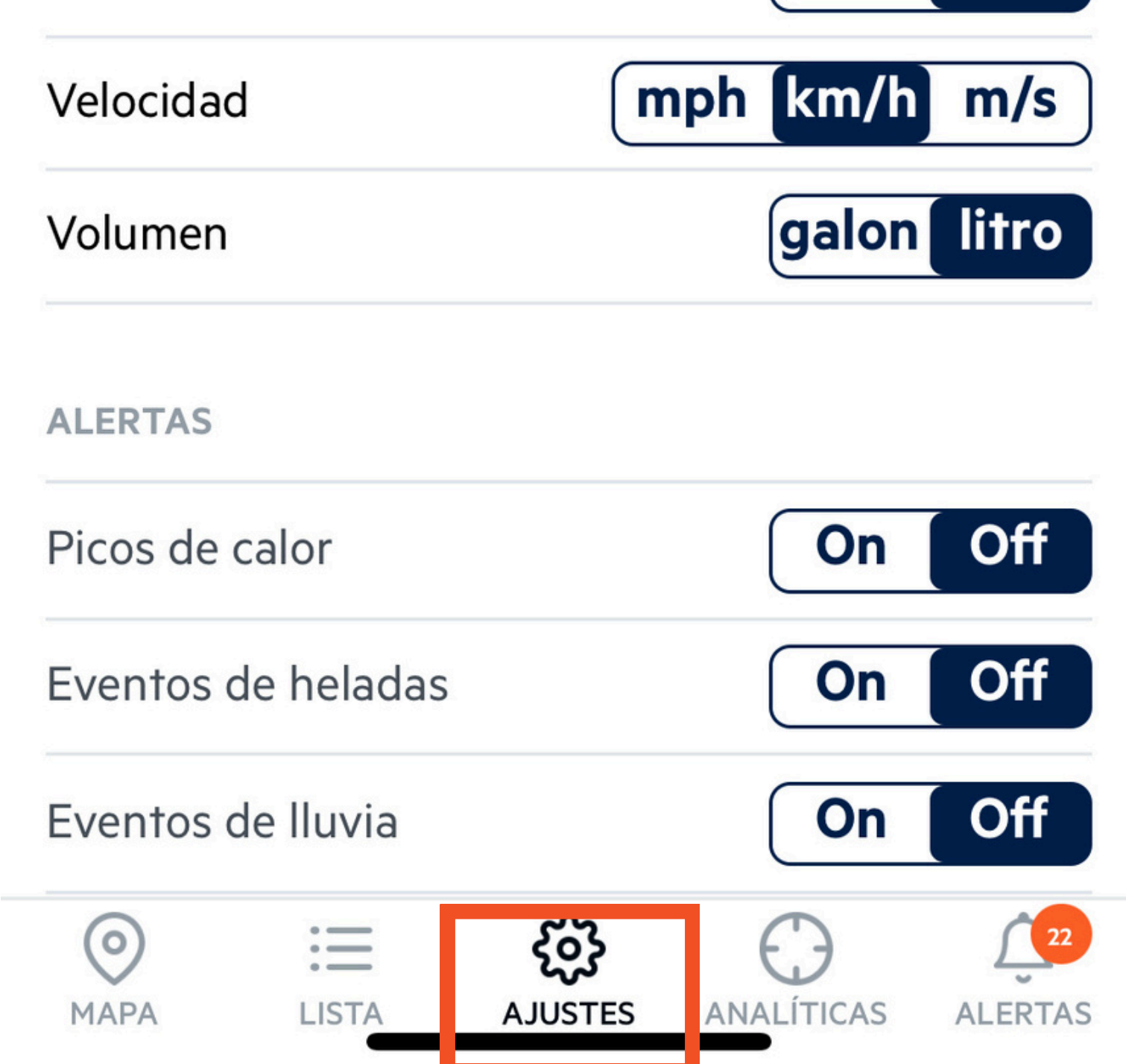

mb

kPa

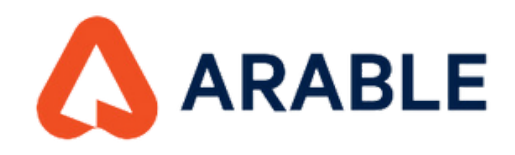

## 2 Ve a menú de LISTA. Selecciona el dispositivo a consultar..

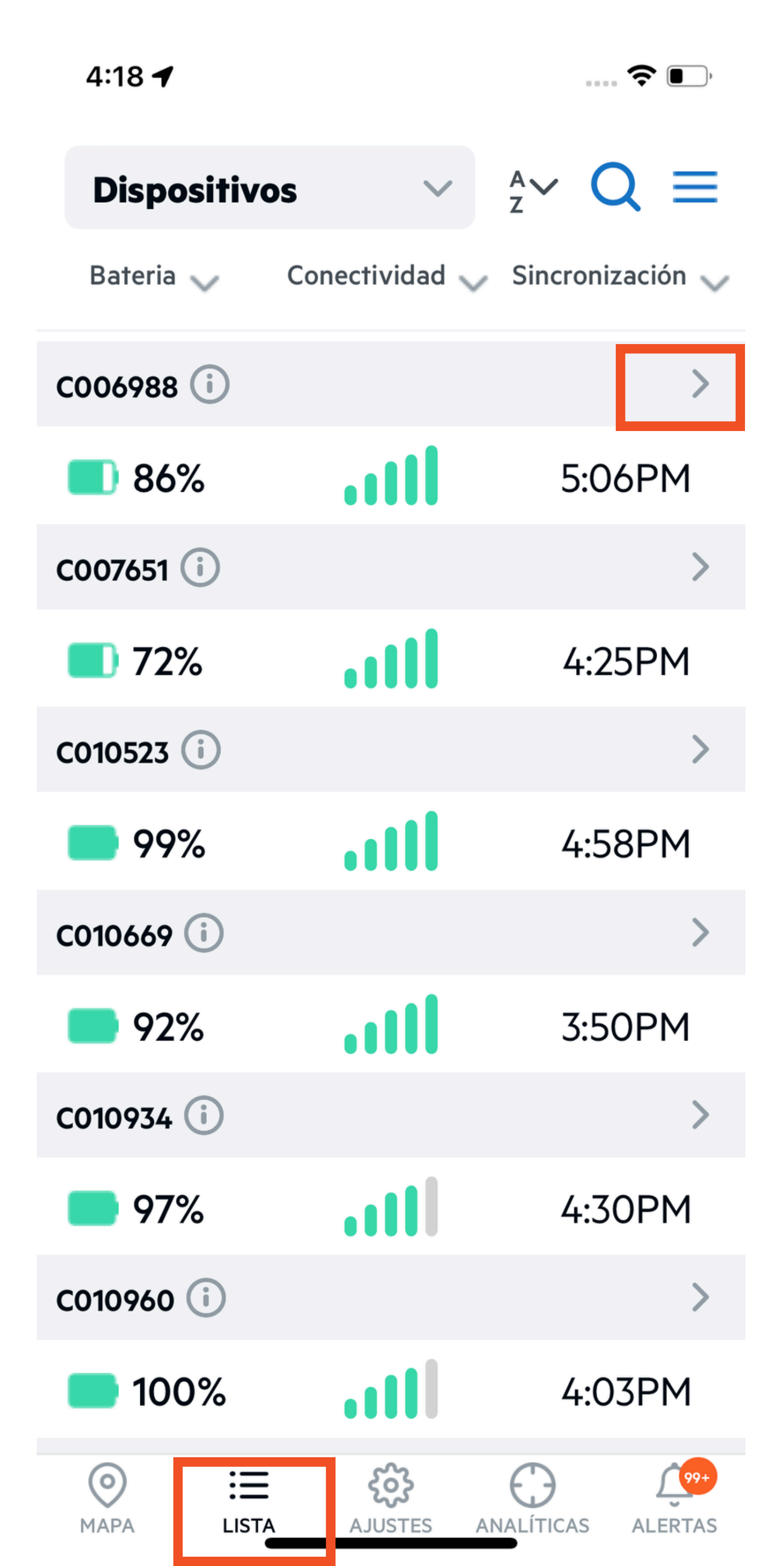

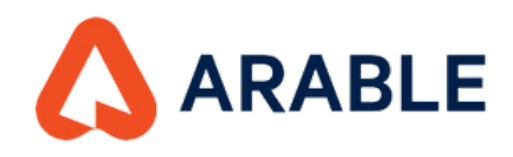

# **3** Ve al menú RESUMEN. Selecciona la opción ESTADO DEL DISPOSITIVO.

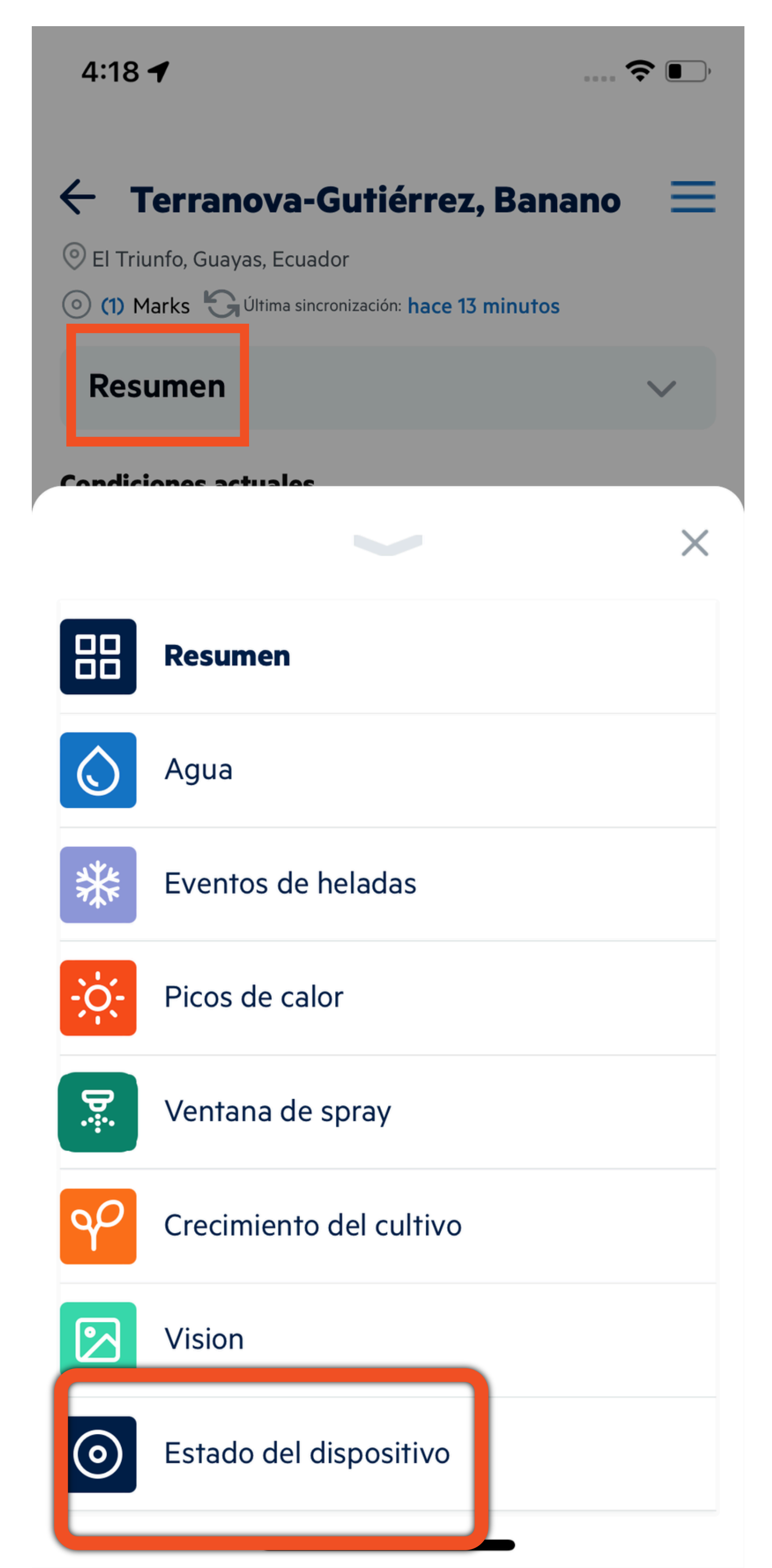

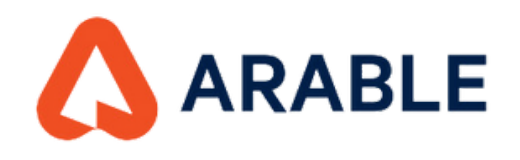

# **4** Aquí podrás ver el estado general del MARK así como sensores conectados.

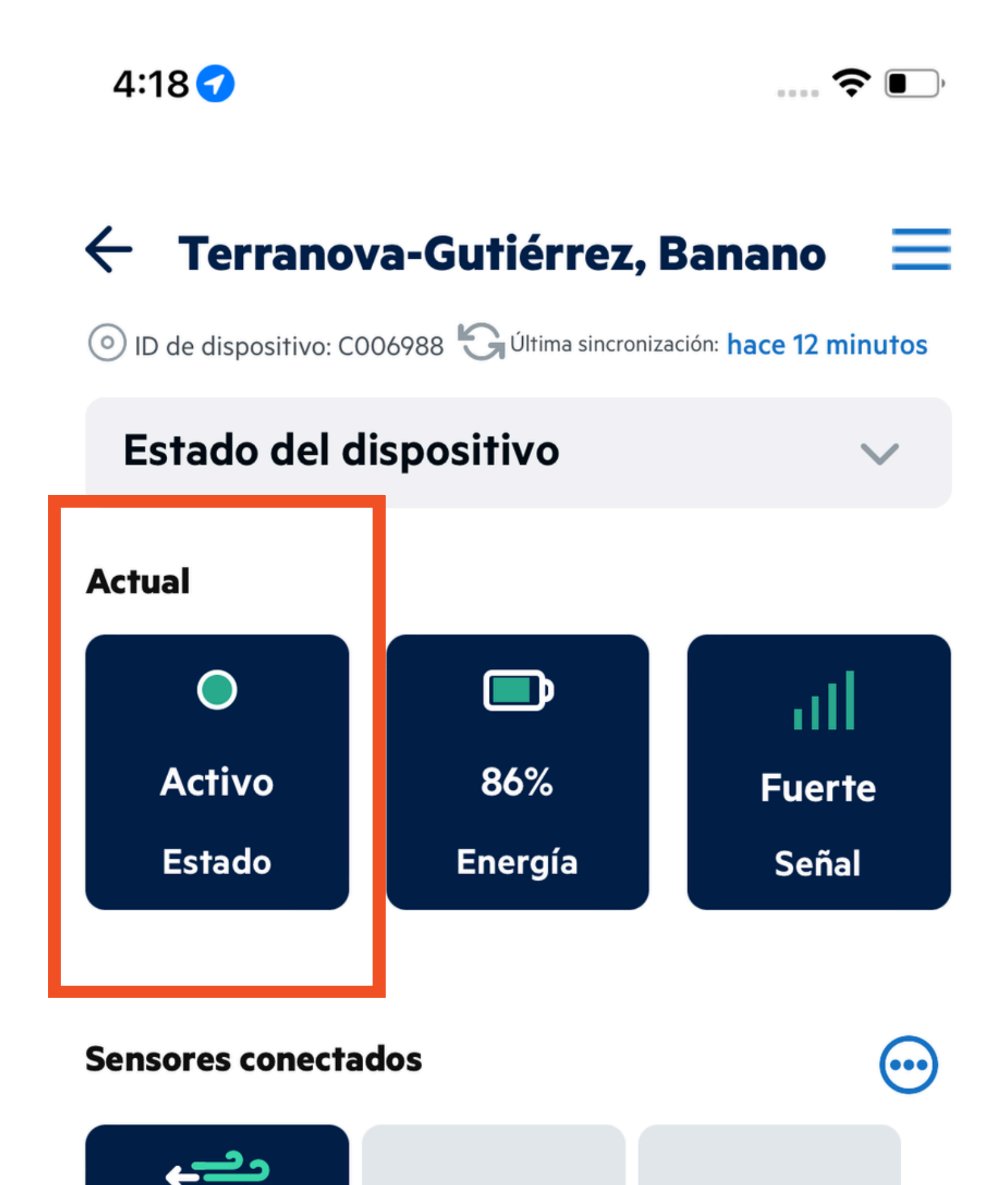

|                                    | Viento<br>Davis 6410 | •••<br>Validar sensor | •••<br>Validar sensor |   |
|------------------------------------|----------------------|-----------------------|-----------------------|---|
|                                    | Viento               | Riego                 | Humedad del suelo     | ) |
| Información de carga no disponible |                      |                       |                       |   |

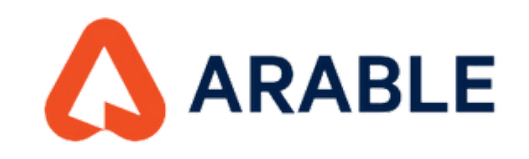

# ¿ QUÉ SIGNIFICA CADA UNO DE LOS ESTADOS DEL DISPOSITIVO MARK?

#### Activo

Dispositivos con nombre que envían mediciones en nuestros servidores según lo previsto, al menos una vez cada 8,5 horas.

#### Durmiente

Dispositivos que han enviado un mensaje de desinstalación al sistema Arable y ya no están recopilando datos.

#### Inactivo

Dispositivos instalados que experimentan un problema en el campo. Las causas principales son un nivel de batería menor al 15% o que el dispositivo no ha enviado mediciones a nuestros servidores durante 12 horas.

#### Nuevo

Los dispositivos enviados de fábrica que se añaden a tu cuenta aparecerán sin nombre en la primera instalación. Una vez que se les da un nombre de ubicación, el estado se actualiza a activo.

#### Eliminado

El estado del dispositivo retirado se establece manualmente desde Arable después de hablar contigo e indica que el dispositivo se encuentra en reserva para el invierno.

#### Retirado

El estado del dispositivo retirado se establece manualmente desde Arable después de hablar contigo e indica que el dispositivo está dañado o no funciona.